## 教务管理系统操作方法

一、网站登录

1. 网址: <u>http://jwxt.mbu.cn/</u>, 帐号与初始密码均为教工号。

| 用户登录                                                              | 方法二                     |
|-------------------------------------------------------------------|-------------------------|
| <ul> <li>▲ * 帐号为教工号</li> <li>● 初始密码为教工号</li> <li>● 設证码</li> </ul> | https://www.mbu.cn/     |
| <ul> <li>○部门 ● 教师 ○ 学生 ○ 访客</li> <li>登录</li> </ul>                | 目贝下部-教务管理系统 打开左侧的用户登录界面 |
| 忘记密码                                                              |                         |

 2.登录后系统会提示修改密码:包括登录密码和成绩录入页 面的课程密码。

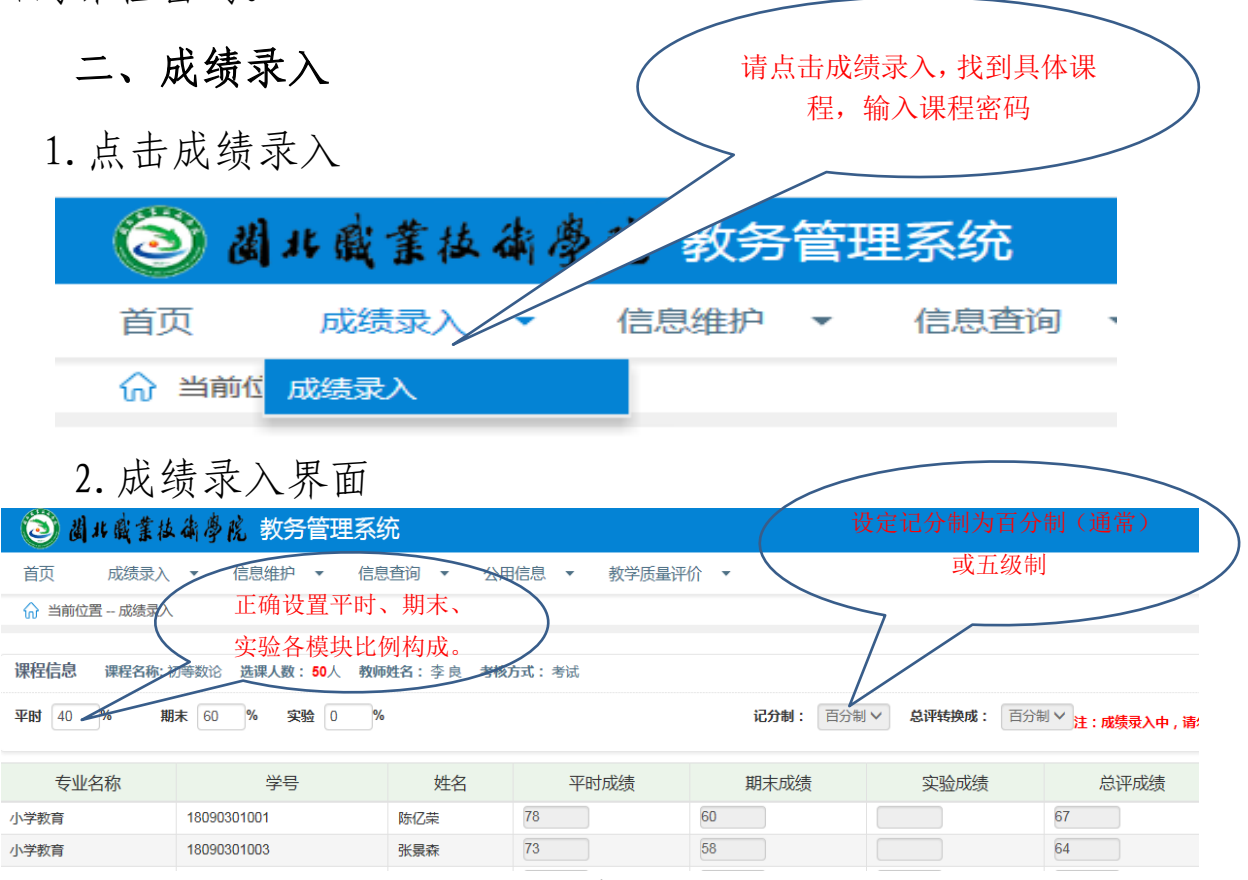

3. 录入成绩的时候,也可以在成绩录入界面先下载"学生名单",然后导入。

4.完成后,请在成绩录入页面左下角点击"保存",查看成绩 输入情况,有错误请直接修正,检查无误后,请点击"提交",提 交后不可更改。

5. 根据需要可以输出打印成绩。

## 三、关于信息查询

| 教务  | 管 | 理系统     |            |   |
|-----|---|---------|------------|---|
| 恴维护 | • | 信息查询    | •          | 公 |
|     |   | 教学任务    |            |   |
|     |   | 专业推荐课表重 | <b>新</b> 间 |   |
|     |   | 教师个人课表到 | ≦询~        |   |
|     |   | 选课情况    |            |   |
|     |   | 教学质量评价  |            |   |
|     |   | 培养计划    |            |   |
|     |   | 教材库存查询  |            |   |
|     |   | 教室查询    |            | - |
|     |   | 校公选课申请  |            |   |

## 四、关于调课申请

登录教务管理系统→信息维护→教师临时调课申请→选择学 年、学期→课程选择→选择调整类型(调课、停课、补课)→填 写变动前信息→填写变动后信息→检测可使用教室→填写变动原 因→保存。

\_\_\_\_\_